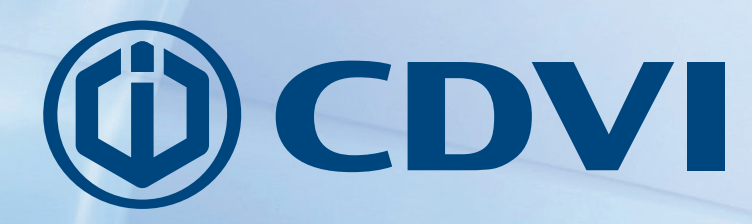

EN ENGLISH

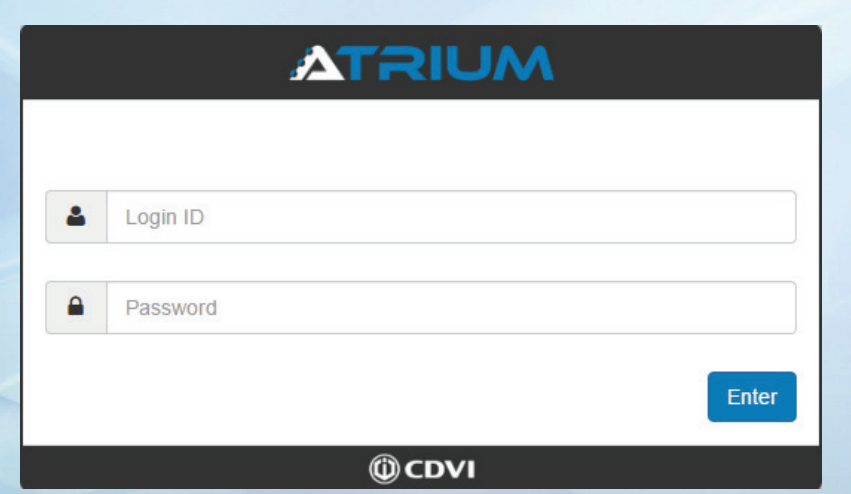

ATRIUM Quickstart Web Guide v4.20

# The Installer's Choice cdvigroup.com

| GETTING STARTED WITH ATRIUM                                                                       |
|---------------------------------------------------------------------------------------------------|
| FINDING AND CONNECTING TO THE CONTROLLER                                                          |
| Installing and Running the Atrium Finder                                                          |
| Logging into the Web Page $\ldots$ $\ldots$ $\ldots$ $\ldots$ $\ldots$ $\ldots$ $\ldots$ $\ldots$ |
| Setting the Date and Time                                                                         |
| CREATING INSTANT ACCESS                                                                           |
| Adding Cards                                                                                      |
| Quick Access Summary                                                                              |
| ADDITIONAL CONFIGURATION.                                                                         |
| Areas                                                                                             |
| Doors                                                                                             |
| Holidays                                                                                          |
| Schedules                                                                                         |
| Access Levels                                                                                     |
| Users                                                                                             |
| Cards and Keypad Codes                                                                            |

### ATRIUM Quickstart Web Guide v4.20

### **GETTING STARTED WITH ATRIUM**

This guide shows how to do basic web configuration in Atrium. Once the steps are complete, the cards added can unlock any doors at any time, for five seconds. Doors are always locked by default. To make changes to these settings, check the "Additional Configuration" section.

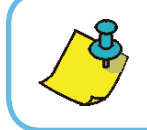

**Note** Atrium stand-alone configuration is one card reader per door. For advanced configuration options, use the Atrium software included with the system.

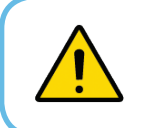

**Important** Ensure that all system and field wiring is complete before using this guide. Consult the wiring diagrams in the A22 hardware manual for more information.

### FINDING AND CONNECTING TO THE CONTROLLER

The Atrium Finder is a small utility that finds and displays which IP address the Atrium controller is using on the network. The Atrium controller is set to DHCP by default so that it can adapt to take any available IP address.

Atrium Finder is also available free in the Google Play store or Apple App store. Search for Atrium-Finder to download and install the app.

### **INSTALLING AND RUNNING THE ATRIUM FINDER**

Double-click the Atrium Finder-Setup.exe | file located on the Atrium CD to install the Atrium Finder.

Double-click the Atrium Finder shortcut on the computer desktop to open the Atrium Finder.

Click Go To Web Page to open your web browser and reach the Atrium Login screen.

| \land Atrium Find | der V3.3.0              |              |              |       |                   |           | _                | · □ >          | < |
|-------------------|-------------------------|--------------|--------------|-------|-------------------|-----------|------------------|----------------|---|
| Refresh           | Modify Go To Web Page   | )            |              |       |                   |           |                  |                |   |
| Serial Number     | First Name              | Product Code | IP Address   | Port  | MAC Address       | Uses DHCP | Firmware Version | Firmware Build |   |
| 00-00-10-2B       | A22 [2-Door Controller] | A22          | 192.168.1.16 | 10000 | 00:1E:CC:02:11:2A |           | 4.255.0063       | 2017-05-03     |   |

| INSTALLATION MANUAL        |  |  |  |  |  |  |  |  |  |  |
|----------------------------|--|--|--|--|--|--|--|--|--|--|
| ATRIUM                     |  |  |  |  |  |  |  |  |  |  |
| Quickstart Web Guide v4 20 |  |  |  |  |  |  |  |  |  |  |

### LOGGING INTO THE WEBPAGE

Type "admin" for the Login ID and "admin" for the Password. Click *Enter* to log in.

| 5 | ATRIUM Login | × | + |   |            |   |   |   |   |   | × |
|---|--------------|---|---|---|------------|---|---|---|---|---|---|
| ¢ | 192.168.1.16 |   |   |   | C Q Search | ☆ | Ó | + | Â | ◙ | ≡ |
|   |              |   |   |   |            |   |   |   |   |   |   |
|   |              |   |   |   |            |   |   |   |   |   |   |
|   |              |   |   |   |            |   |   |   |   |   |   |
|   |              |   |   |   | ATRIUM     |   |   |   |   |   |   |
|   |              |   |   |   |            |   |   |   |   |   |   |
|   |              |   |   | 4 | Login ID   |   |   |   |   |   |   |
|   |              |   |   |   | Password   |   |   |   |   |   |   |
|   |              |   |   |   | Enter      |   |   |   |   |   |   |
|   |              |   |   |   | ()) CDVI   |   |   |   |   |   |   |
|   |              |   |   | _ | (I) CDVI   |   |   |   |   |   |   |

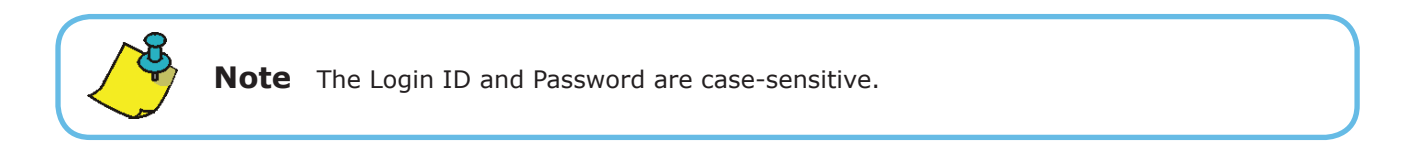

### SETTING THE DATE AND TIME

Click on *Control Panel*, then *Date and Time Settings*. Select your local time zone from the *Time Zone* drop-down menu, then click *Save*.

| Date and Time Setting                       |                    |
|---------------------------------------------|--------------------|
| Browser Time                                | Module Time        |
| 2017-06-12 - 09:05                          | 2017-06-12 - 09:05 |
| Time Zone                                   |                    |
| (GMT -5:00) Eastern Time (US & Canada), B 🔹 |                    |
|                                             | Cancel Save        |

## **CREATING INSTANT ACCESS**

The MASTER and PROGRAMMING cards included with Atrium are used to add cards that have full access to all doors, at all times.

### ADDING CARDS

1) Present the MASTER card to a reader (the door will unlock).

2) Within five seconds, present the PROGRAMMING card. The reader will flash red twice and green twice in sequence to show that enrollment mode is active.

3) Present new access cards to the reader one by one to add them to the system. Each new card creates a new user and assigns the card to that user. The reader will beep and then flash green after each card is added.

4) Present the PROGRAMMING card again to exit enrollment mode.

# 

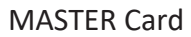

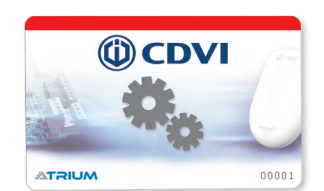

PROGRAMMING Card

### QUICK ACCESS SUMMARY

All cards added now have access to go through any door at any time, for five seconds. Doors are always locked by default.

All settings relating to user access can be modified by logging into Atrium using the web page. For more information, check the "Additional Configuration" section.

For advanced configuration and to make any hardware changes, use the Atrium software.

### **ADDITIONAL CONFIGURATION**

This section shows how to make changes to default settings using the Atrium web page. The fields are listed by recommended order of configuration.

### AREAS

To view Areas, click on the **Areas** tab. An Area is the place that a door leads to and is used for Access Levels (p.9). By default, Door 01 leads to Area Door 01, Door 02 to Area Door 02, and so on. These names can be changed to make it easier to identify the door and where it leads to. To modify an Area, click on its **cogwheel** *icon*.

| Users      | Doors | Areas                 | Configuration              | Cameras | Events     | Hardware            | Lockdown                         | Legend |
|------------|-------|-----------------------|----------------------------|---------|------------|---------------------|----------------------------------|--------|
|            |       |                       | Area                       |         |            | × 8/8               | ]                                |        |
| $\bigcirc$ | 00-   | 00-04-0F: A<br>000004 | <b>rea Door 01</b><br>0F-1 | \$      | $\bigcirc$ | <b>00-00-04-0</b> F | <b>: Area Door 02</b><br>0040F-2 | \$     |
| $\bigcirc$ | 00-   | 00-04-0F: A<br>000004 | rea Door 03<br>0F-3        | \$      | $\bigcirc$ | <b>00-00-04-0</b> F | <b>: Area Door 04</b><br>0040F-4 | \$     |

Under the **Display Name**, type the name that describes the Area, then click **Save**.

In the example below, the word "Front Door" has been typed in place of Area Door 01.

|   | Display Name |             |
|---|--------------|-------------|
|   | Front Door   |             |
|   |              |             |
| • |              |             |
|   |              |             |
|   |              | Cancel Save |

#### DOORS

To view Doors, click on the **Doors** tab. A Door is used to access an Area. By default, Door 01 leads to Area Door 01, Door 02 to Area Door 02, and so on. To modify a Door, click on its **cogwheel icon**.

| Users | Doors | Areas                  | Configura              | ation Camera    | as Events | Hardwa | re Lockdown                     | Legend |
|-------|-------|------------------------|------------------------|-----------------|-----------|--------|---------------------------------|--------|
|       |       |                        | All doors              | Search doors he | ere       | ×      | 8 / 8                           |        |
|       | 0     | <b>Marke</b><br>123456 | e <b>ting</b><br>578-1 | \$              |           |        | Production<br>12345678-2        | ۵      |
|       |       | Technical<br>123456    | Support<br>578-3       | ۵               |           |        | <b>Stock Room</b><br>12345678-4 | \$     |
|       |       |                        |                        |                 |           |        |                                 |        |

Under the **Display Name**, type the name that describes the Door, then click **Save**. In the example below, the word "Lobby Door" has been typed in place of Door 01.

You can also assign a schedule to a door so that it automatically unlocks during specified hours. Click on the **Unlock Schedule** dropdown menu, select a schedule, then click **Save**.

| Display Name               | Unlock Schedule  |
|----------------------------|------------------|
| Technical Support          | Schedule Never 🔹 |
| Camera Side A              | Camera Side B    |
| ▼                          | <b>.</b>         |
| Unlock on First Access     | Double Swipe     |
| No                         | Inactive         |
| Update User Location Upon: | Lockdown enabled |
| Door Open (Contact)        | Yes •            |
|                            | Cancel           |
| Events                     | >                |

7

**INSTALLATION MANUAL** 

#### HOLIDAYS

To view Holidays, click on the **Configuration** tab and select **Holidays**. Holidays can be assigned to a Schedule to add or remove specific time from that Schedule. "New Year" and "Christmas" are the holidays included by default. To add a Holiday, click the **plus sign**. To modify a Holiday, click on its **cogwheel icon**.

| Users                 | Doors     | Areas | Со | nfiguration   | Cameras | Events | s     | Hard | ware | Lockdown | Legend |
|-----------------------|-----------|-------|----|---------------|---------|--------|-------|------|------|----------|--------|
|                       |           |       | C  | Search holida | ays     | ×      | -     | +    | 2/2  |          |        |
| $\mathbf{\mathbf{C}}$ | Christmas |       |    |               | \$ (    |        | lew Y | 'ear |      |          | \$     |
|                       |           |       |    |               |         |        |       |      |      |          |        |
|                       |           |       |    |               |         |        |       |      |      |          |        |

Use the *Configuration* tab to modify the date, time and occurrence of the Holiday.

| General Information |  |
|---------------------|--|
| Configuration       |  |

### SCHEDULES

To view Schedules, click on the **Configuration** tab and select **Schedules** from the dropdown menu. A Schedule specifies when a User has access to an Area, or when a Door unlocks (on an Unlock Schedule). To add a Schedule, click the **plus sign**. To modify a Schedule, click on its **cogwheel icon**.

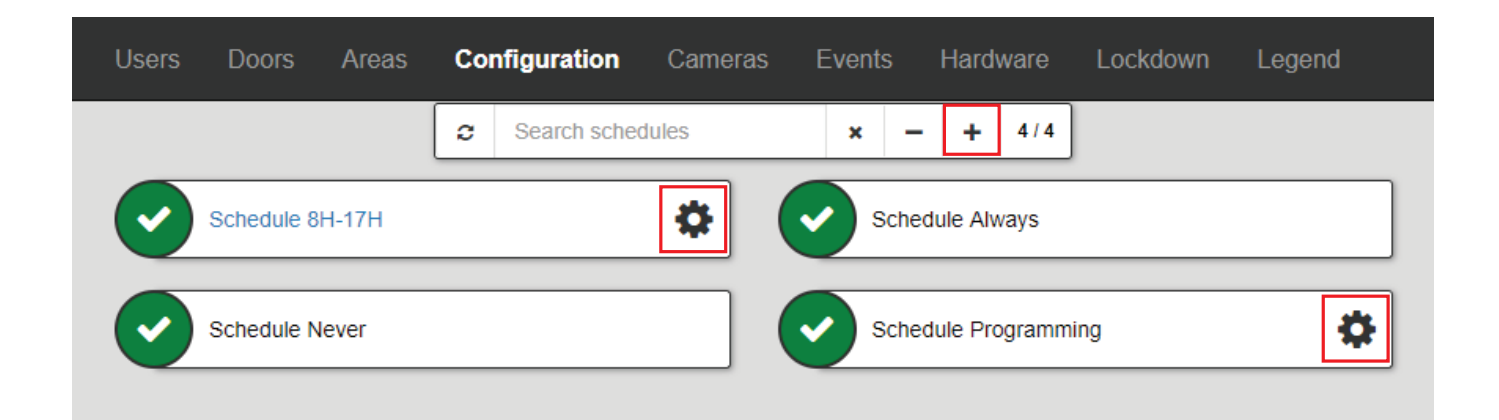

| INSTAL | LATION | MANUAL |
|--------|--------|--------|
|--------|--------|--------|

#### **ATRIUM** Quickstart Web Guide v4.20

EN

Under the **Display Name**, type the name that describes the Schedule, then click *Save*. In the example below, the word "Employee Schedule" has been typed in for this new Schedule.

| <              | Sche                | dule :            |
|----------------|---------------------|-------------------|
| General Inform | nation              |                   |
| State          |                     | Display Name      |
| Active         | ~                   | Employee Schedule |
| Start Time     | 2017 / 6 / 16 y:m:d |                   |
| Cycle (day)    | 7                   |                   |
|                |                     | Cancel Save       |

Use the *Periods* tab to modify the days, times and cycle length of the Schedule.

Use the *Holidays* tab to assign Holidays to the *Included* or *Excluded* categories.

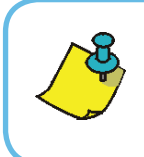

**Note** If a Holiday is Included, it adds the Holiday's time to the Schedule. Users will have access on this Holiday. If a Holiday is Excluded, it removes the Holiday's time from the Schedule. Users will not have

### **ACCESS LEVELS**

access on this Holiday.

To view Access Levels, click on the **Configuration** tab and select **Access Levels** from the dropdown menu. An Access Level specifies where and when a User has access, by assigning Schedules to Areas. To add an Access Level, click the **plus sign**. To modify an Access Level, click on its **cogwheel icon**.

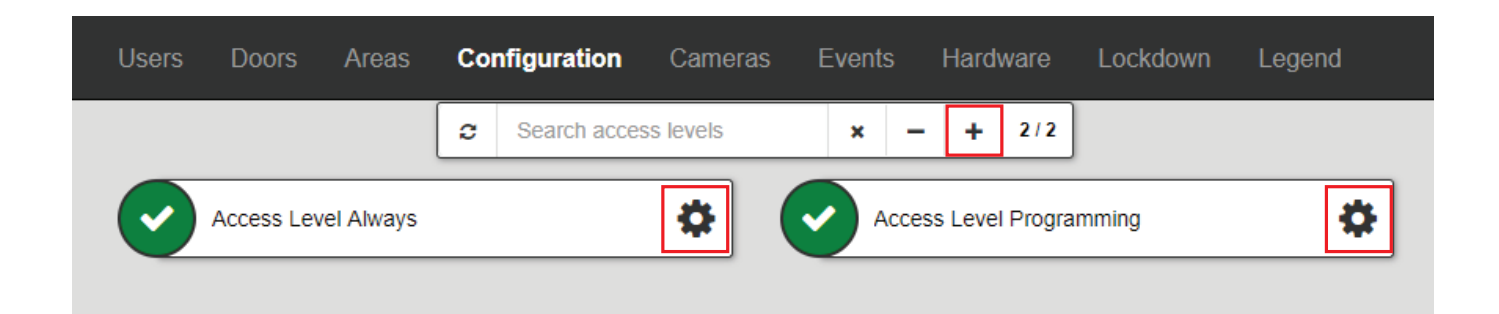

#### ATRIUM Quickstart Web Guide v4.20

Under the **Display Name**, type the name that describes the Access Level, then click **Save**. In the example below, the word "Employee Access" has been typed in for this new Access Level.

| Access Level :   |   |                 |             |
|------------------|---|-----------------|-------------|
| eral Information |   |                 |             |
| te               |   | Display Name    |             |
| ctive            | ~ | Employee Access |             |
|                  |   |                 | Cancel Save |

Use the Areas tab below General Information and click the cogwheel icon on each Area to assign a Schedule. In the example below, the "Employee Schedule" has been assigned to the "Lobby" Area.

| Lobby             |    |
|-------------------|----|
| Employee Schedule | \$ |
|                   |    |

### **USERS**

To view Users, click on the Users tab and select Users from the dropdown menu. A User needs a credential (card and/or keypad code) and an Access Level to gain access to an Area. To add a User, click the **plus sign**. To modify a User, click on their cogwheel icon.

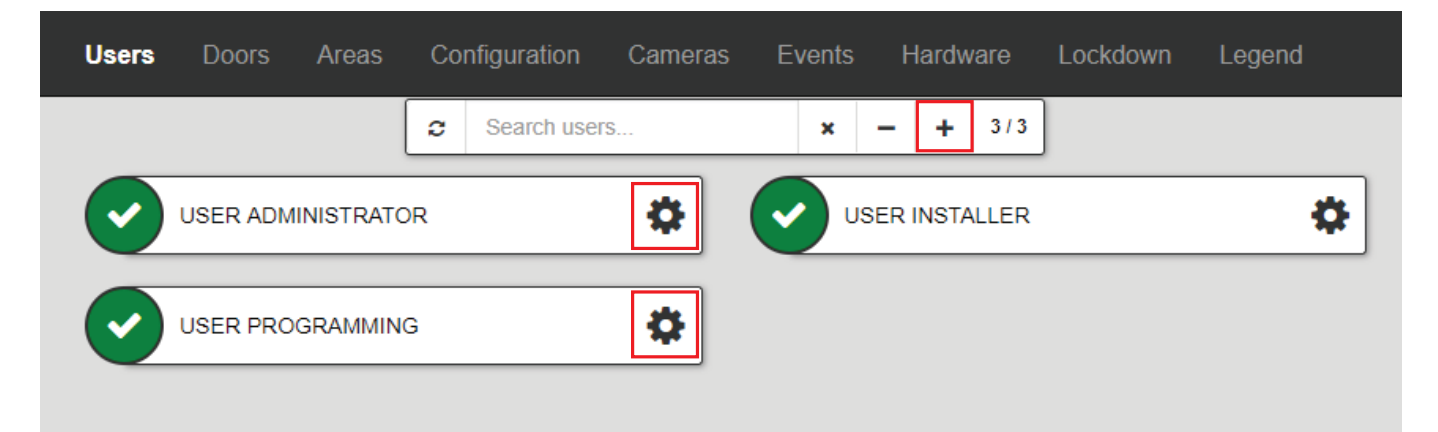

| INSTALLATION MANUAL                         |  |
|---------------------------------------------|--|
| <b>ATRIUM</b><br>Ouickstart Web Guide v4.20 |  |
|                                             |  |

Use the *Access Levels* tab to assign an Access Level to the User.

| Access Levels | Assign |
|---------------|--------|
|               |        |

### CARDS AND KEYPAD CODES

Cards and keypad codes are added and assigned to a User from the *Cards* and *Keypad Code* tabs.

Click **Assign** to assign an existing card, or the + to add a new card.

| <                   | User : New User |
|---------------------|-----------------|
| General Information | >               |
| Cards               | Assign +        |

Choose a **Display Name** for the card, then put in the Family (or Facility) Code under **Family**. Put the number of the card (usually written on the card) under **Number**. Click *Save*.

To assign a Keypad Code, click on the **Keypad Code** tab, put in the code and then again to confirm it. The length must be 5-digits (between 00001 and 99999). Click **Save**.

| Keypad Code |              |
|-------------|--------------|
| Code        | Confirm Code |
|             | Cancel Save  |

#### **Reference :** G0301EN0413V04 Extranet : EXE-CDVI\_IM ATRIUM WEB CMYK A4 EN 06

# 

#### **CDVI** Group

FRANCE (Headquarter/Siège social) Phone: +33 (0)1 48 91 01 02 Fax: +33 (0)1 48 91 21 21

#### CDVI

FRANCE + EXPORT Phone: +33 (0)1 48 91 01 02 Fax: +33 (0)1 48 91 21 21

**CDVI** AMERICAS [CANADA - USA] Phone: +1 (450) 682 7945 Fax: +1 (450) 682 9590

#### CDVI

BENELUX [BELGIUM - NETHERLAND - LUXEMBOURG] Phone: +32 (0) 56 73 93 00 Fax: +32 (0) 56 73 93 05

#### CDVI TAIWAN

Phone: +886 (0)42471 2188 Fax: +886 (0)42471 2131

#### CDVI

SUISSE Phone: +41 (0)21 882 18 41 Fax: +41 (0)21 882 18 42

#### CDVI

CHINA Phone: +86 (0)10 62414516 Fax: +86 (0)10 62414519

#### CDVI

IBÉRICA [SPAIN - PORTUGAL] Phone: +34 (0)935 390 966 Fax: +34 (0)935 390 970

#### CDVI

ITALIA Phone: +39 0321 90 573 Fax: +39 335 127 89 96

#### CDVI

MAROC Phone: +212 (0)5 22 48 09 40 Fax: +212 (0)5 22 48 34 69

#### CDVI SWEDEN

[SWEDEN - DENMARK - NORWAY - FINLAND] Phone: +46 (0)31 760 19 30 Fax: +46 (0)31 748 09 30

#### CDVI UK

[UNITED KINGDOM - IRELAND] Phone: +44 (0)1628 531300 Fax: +44 (0)1628 531003

#### CDVI DIGIT

FRANCE Phone: +33 (0)1 41 71 06 85 Fax: +33 (0)1 41 71 06 86

# The installer's choice cdvigroup.com